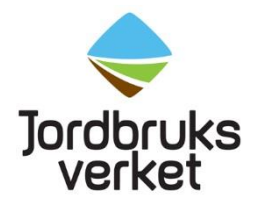

Information Datum 2022-08-23

Miljöregelenheten

# Hur du ansöker om godkännande av spridningsutrustning

När du har utfört ett funktionstest av din spridningsutrustning för växtskyddsmedel ska du ansöka om godkännande. Det är Jordbruksverket som godkänner din spridningsutrustning. Du ansöker via en e-tjänst på Jordbruksverkets webbplats. Etjänsten ger Jordbruksverket tillgång till de uppgifter sin vi behöver för att kunna godkänna din spridningsutrustning.

<u>E-tjänst för ansökan om godkännande av spridningsutrustning för växtskyddsmedel.</u>

Bra att veta:

- Du kan be någon annan ansöka om godkännande av din spridningsutrustning. Det skulle kunna vara funktionstestaren, din revisor, rådgivare eller en släkting. De kryssar i att de är ombud och fyller i sprutägarens uppgifter.
- Du använder bankID eller mobilt bankID för att logga in i e-tjänsten. Har du inget bankID får du kontakta din bank eller be någon hjälpa dig att skicka in ansökan till oss.
- Nytillverkad spridningsutrustning behöver inte funktionstestas och godkännas av Jordbruksverket under de tre första åren. Det räcker att du kan visa upp ett kvitto på köpet när du får tillsyn av kommunens miljöinspektörer.

### Steg för steg beskrivning av hur ansökan går till i etjänsten

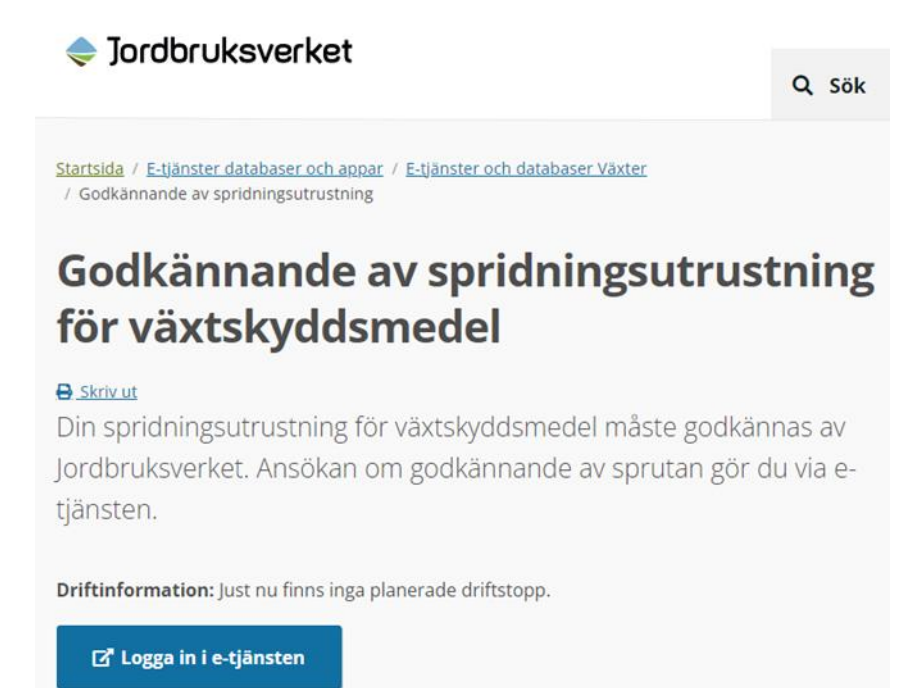

Här väljer du vilket inloggningssätt du vill logga in med.

| Välj inloggningsmetod |   |
|-----------------------|---|
| BankID på samma enhet | > |
| BankID på annan enhet | > |

Under grunduppgifter väljer du om du är privatperson eller enskild firma/organisation. Enskild firma eller privatperson är förvalt. Om du är en organisation får du klicka på pilen och ändra till organisation.

Om du söker åt någon annan ändrar du på pilen till ja under texten "söker du som ombud för utrustningens innehavare".

| rdbruks                            | S                                                                                                    |         |                                                                                                    |
|------------------------------------|----------------------------------------------------------------------------------------------------|---------|----------------------------------------------------------------------------------------------------|
| dbruksv                            | rerket - ANSÖKAN OM GODKÄNNANDE AV SPRIDNINGSUTRUSTNING FÖR VÄXTSKYDDSMEDEL                                                                  |         |                                                                                                    |
| runduppgil                         | tter Summering Betalning Klar                                                                                                    |         |                                                                                                    |
|                                    |                                                                                                    |         |                                                                                                    |
|                                    |                                                                                                    |         |                                                                                                    |
| rundu                              | ppgifter                                                                                                    | Bra at  | t veta                                                                                                |
| rundu<br>vilken roll               | ppgifter<br>ansöker du om godkännande av spridningsutrustning 🔹                                                                              | Bra at  | t veta<br>enförklaring                                                                                |
| vilken roll                        | ppgifter<br>ansöker du om godkännande av spridningsutrustning •<br>atperson eller enskild firma                                              | Bra att | t veta<br>enförklaring<br>Måste fylla i fält markerade                                                |
| vilken roll<br>Privi<br>öker du so | ppgifter<br>ansöker du om godkännande av spridningsutrustning •<br>atperson eller enskild firma v<br>m ombud för utrustningens innehavare? • | Bra at  | t veta<br>enförklaring<br>Måste fylla i fält markerade<br>med denna<br>Bør fylla i fält markerade med |

De uppgifter som är obligatoriska att fylla i är markerade med en röd stjärna. Personuppgifter kommer fram på den person som loggar in. Så om du söker åt någon annan måste du ändra dessa uppgifter. Det finns en blå ruta som man får fram hjälptext om man behöver.

Innehavare av spridningsutrustning privatperson eller enskild firma

| Personnummer <b>*</b> | Förnamn ≭    | Efternamn 🛊   |
|-----------------------|--------------|---------------|
| 1                     | A ANNA O     | A CHRISTOFF 0 |
| Adress 🗚              | Postnummer 🛊 | Postort *     |
| A 0                   | •            | Α             |
| Telefonnummer 🛊       | Epost        |               |
| <u>د</u>              | 0            |               |

När du väljer funktionstestare klickar du på pilen och då kommer det fram en dropplista över de funktionstestare som har anmält sin verksamhet till Jordbruksverket. Om inte funktionstestaren finns med på listan kan du välja annan funktionstestare.

Om funktionstestet är utfört av en utländsk funktionstestare markera du ja.

Kontrollmärkesnumret ska var 5 eller 6 siffror och är samma som står på funktionstestprotokollet och på kontrollmärket på sprutan.

Kontrolldatum är det datum då funktionstestet utfördes.

| Fun          | ktionstestare                                      |       |     |
|--------------|----------------------------------------------------|-------|-----|
| Välj f<br>I≣ | unktionstestare <b>*</b><br>ALDÉN STEFAN, VARA     |       | V 0 |
| Upp          | ogifter om funktionstestet                         |       |     |
| Avser        | ansökan utrustning för växthus 🛊                   |       |     |
| ۲            | Nej                                                |       |     |
| 0            | Ja                                                 |       |     |
| Avser<br>‡   | ansökan utrustning med utländskt funktionstestprot | okoll |     |
| ۲            | Nej                                                |       |     |
| 0            | Ja                                                 |       |     |
| Kontr        | ollmärkesnummer 🛊                                  |       |     |
| Α            |                                                    | 0     |     |
| Kontr        | olldatum 🛊                                         |       |     |
|              | -                                                  | 0     |     |

Under bifoga laddar du upp funktionstestprotokollet. Det kan vara en pdf eller en bild som du tagit med din telefon. Det är viktigt att du bifogar både fram- och baksida på funktionstestprotokollet.

| Funktionstestprotokoll                               | •       |  |  |
|------------------------------------------------------|---------|--|--|
| 🖀 Ladda upp                                          |         |  |  |
|                                                      |         |  |  |
| u har de följande stegen kvar att fullfölja:         |         |  |  |
| talt minst 1 fil(er) som innehåller Funktionstestpro | otokoll |  |  |

Kontrollera att de uppgifter du fyllt i är korrekta. Om du klickar på den gröna rutan kan du ändra dina uppgifter. Stämmer uppgifterna går du vidare där det står nästa (en grön knapp ner till höger på sidan).

#### Summering

## Grunduppgifter

| I vilken roll ansöker du om godkännande av spridningsutrustning | Privatperson eller enskild firma |
|-----------------------------------------------------------------|----------------------------------|
| Söker du som ombud för utrustningens innehavare?                | Nej                              |
| Personnummer                                                    |                                  |
| Förnamn                                                         | ANNA                             |
| Efternamn                                                       | CHRISTOFF                        |
| Adress                                                          | Test                             |
| Postnummer                                                      | 554 74                           |
| Postort                                                         | Jönköping                        |
| Telefonnummer                                                   | 036-15 52 02                     |
| Välj funktionstestare                                           | ALDÉN STEFAN, VARA               |
| Avser ansökan utrustning för växthus                            | Nej                              |
| Avser ansökan utrustning med utländskt funktionstestprotokoll   | Nej                              |
| Kontrollmärkesnummer                                            | 15295                            |
| Kontrolldatum                                                   | 2016-12-05                       |
| Funktionstestprotokoll                                          |                                  |
| Funktionstestprotokoll                                          | Kurshandledning 150506.pdf       |

Ändra sidans uppgifter

## Betalning

Här har du kommit vidare till betalningen. Avgiften är 100 kr. Klicka i rutan och välj betalningssätt "Swish" eller "kort".

ANSÖKAN OM GODKÄNNANDE AV SPRIDNINGSUTRUSTNING FÖR VÄXTSKYDDSMEDEL

| ✔ Grunduppgifter | ✓ Summering | Betalning Klar                |
|------------------|-------------|-------------------------------|
| Betalning        |             |                               |
|                  |             | Swish<br>Betala med din mobil |
|                  |             | Kort<br>Betala med ditt kort  |

Du betalar med Swedbank Pay

Om du väljer "Swish" fyller du i ditt mobilnummer och klicka på rutan "Betala 100,00 kr".

| Swish                                    |
|------------------------------------------|
| Numret du Swishar från<br> +46 799999999 |
| Använd Swish på den här enheten          |
| Betala 100,00 kr                         |
|                                          |

Väljer du att betala med kort. Fyller du i kortnummer, giltighetstid och CVV-kod som står på ditt kort. Om du kontaktar din bank så kan du hjälpa dig med ett annat alternativ att bekräfta betalningen än mobilt ID t.ex. via sms.

| DIBS<br>by e nets | Kortnummer:                | Vänigen ange fullständigt kortnummer.                    |          |             |
|-------------------|----------------------------|----------------------------------------------------------|----------|-------------|
|                   | Gillighetsta               | MM V AA V<br>Välg gällighetsisid för kortet              |          |             |
|                   | CVV-kod (kontrolisiffror): | Vad är detta?<br>Ange kodets CVV-kod.                    |          |             |
|                   | Beställningsinfor          | mation visa mer information                              |          |             |
|                   | Betalning                  | Beställnings-ID 69d145e5-6052-48f2-9aa0-<br>856144b0bbe3 |          | SEK 250,00  |
|                   |                            |                                                          |          | Betala mi   |
|                   |                            |                                                          | VERIFIED | MasterCard. |

Nu är ansökan skickad till Jordbruksverket. Om du klickar på PDF-dokumentet kommer ett kvitto fram som du kan skriva ut.

| ISŐKAN OM GODKÄNNANDE AV SPRIDNINGSUTRUSTNING FÖR VÄXTSKYDDSMEDEL |                                                     |
|-------------------------------------------------------------------|-----------------------------------------------------|
| ⊘ Grunduppgifter ⊘ Summering ⊘ Val                                |                                                     |
| lar                                                               | Bra att veta                                        |
| Nu är din ansökan skickad till Jordbruksverket.                   | Teckenforklaring                                    |
| PDF kvitto                                                        | Obligatorisk uppgift Rekommenderas Förklarande text |